# Subscribing Journals by proxy (International) Operation Guide For proxy applicants and

department libraries

# This manual covers procedures for performing an operation on behalf of a Budget Administrator and procedures for journals subscribed to with the budget common to departments/majors/laboratories (department libraries, etc.). Please see the manual [For Budget Administrators] if faculty member submit applications himself/herself.

Faculty or staff can make applications on behalf of Budget Administrators. Please apply in advance through T2APPs.

T2APPs Library Services Registration Manual

- \*Application to appoint a proxy must be submitted every fiscal year. Even if you submitted this form last year, a new one must submitted for this fiscal year.
- \*If you do not have access to T2APPs, please submit "<u>Registration for contact information and</u> Application for online services at public expense".

"Subscribing Journals (International)" must be applied for by either of the following people. Applications procedures must be carried out during the reception period notified by the library. We usually accept applications around June every year.

- (1) People who wish to apply for a new subscription to an international journal
- (2) People who are currently subscribing to an international journal

The flow of operations is as follows.

- 1. Confirmation of the subscribed (requested) title ... p. 2 \*Available at any time.
- 2. Application for new subscription [people applicable to (1) above] ... p. 4
- Application for renewal or cancellation of a subscribed title [people applicable to (2) above] … p. 6

1

- 1. Confirmation of the subscribed (requested) title
  - 1 Log in

Please log in to the Tokyo Tech Portal and select "図書館サービス:Library Service" on the list.

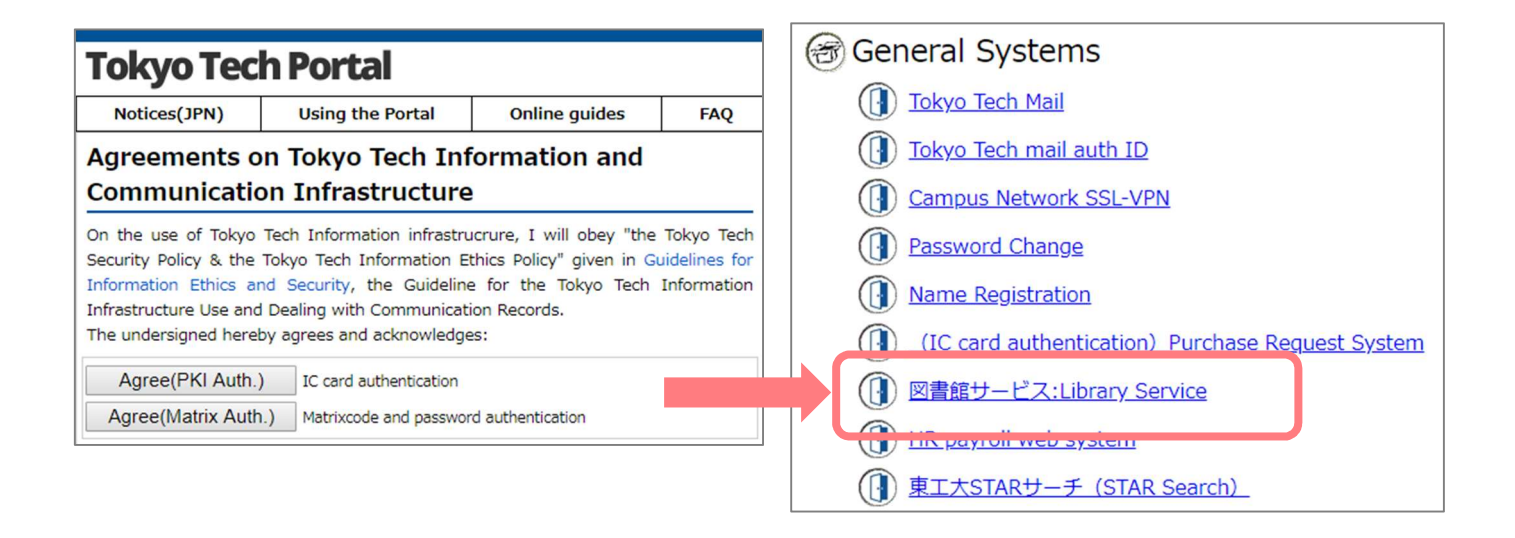

# ② Select the service

After logging in, select ""Subscribing International Journals by proxy" from "Subscribing Journals by proxy" on the service list at left.

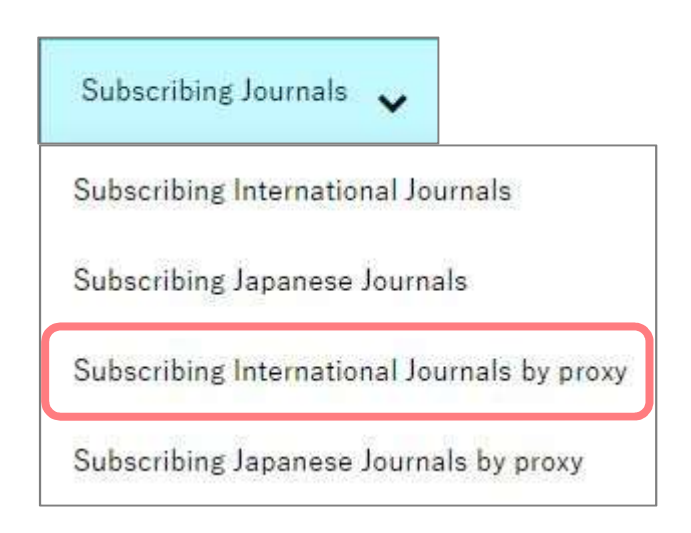

## ③ Select Budget Administrator's name

Select Budget Administrator's name from drop-down list, and click the "Next" button.

| Select                     | a person you want to apply as proxy. |   |
|----------------------------|--------------------------------------|---|
| Library-Library 図書館業務用 図書館 | 雑誌                                   | ~ |
|                            | Next                                 |   |

④ Select budget

Select the budget from drop-down list in the upper right, and click the "Display list" button.

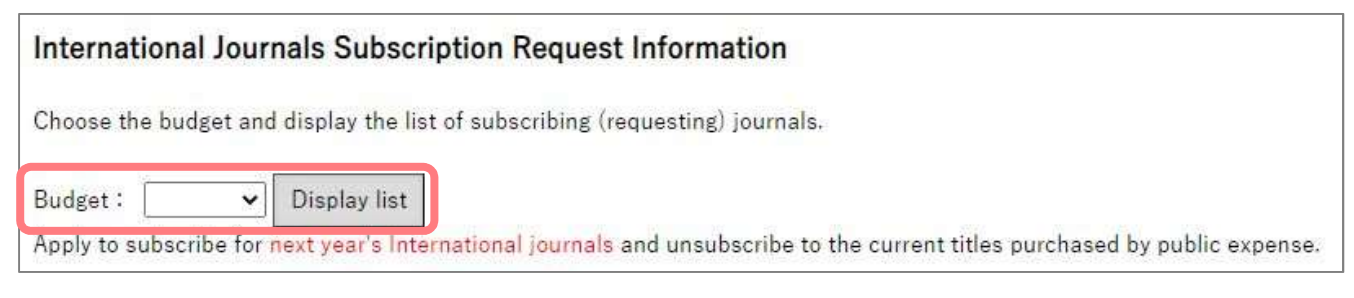

⑤ Confirm the title that is being subscribed to (requested) with the selected budget

The title of the new subscription being requested (Part A) and the current subscribed titles (Part

B) will be displayed. If such a title does not exist, the "New request" button will appear.

| Inequesting Thes                                                                                                    |                                                                                                    |                                                                                      |                                                                                                  |                                                       |           |  |
|----------------------------------------------------------------------------------------------------|----------------------------------------------------------------------------------------------------|--------------------------------------------------------------------------------------|--------------------------------------------------------------------------------------------------|-------------------------------------------------------|-----------|--|
| If you wish to request for new subscri                                                                                                    | otion for next year, click here                                                                           | e. >> New                                                                            | request                                                                                          |                                                       |           |  |
| %If the status is "unreceived", click th<br>%New subscription request for Intern                                                                                 | e title to display the edit scr<br>ational journals by public exp                                         | een.<br>pense is usua                                                                | ally accepted ar                                                                                 | ound June every y                                     | ear.      |  |
| Title / Dublisher                                                                                                    | Chatua                                                                                                    | Reference<br>Number                                                                  |                                                                                                  | Application<br>Date                                   |           |  |
| The / Publisher                                                                                                    | Status                                                                                                    | Comment                                                                              | 5.<br>                                                                                           | 11.                                                   | Δ         |  |
|                                                                                                    |                                                                                                    | Comment from library                                                                 |                                                                                                  |                                                       | ~         |  |
| [Subscribing Titles]                                                                                                    |                                                                                                    |                                                                                      |                                                                                                  |                                                       | 19-1      |  |
| <b>[Subscribing Titles]</b><br>Click here to continue or discontinue t<br>**The price is for a reference and sub                                                 | he subscription for next yea<br>jected to change. It does not                                             | r. >> Contir<br>t represent ne                                                       | nuance/Discont<br>ext year's price.                                                              | inuance request                                       | ]         |  |
| <b>[Subscribing Titles]</b><br>Click here to continue or discontinue t<br>%The price is for a reference and sub<br>%New subscription request for Intern<br>Title | he subscription for next yea<br>jected to change. It does not<br>ational journals by public exp<br>Status | r. >> Contir<br>t represent ne<br>pense is usua<br>Contract<br>number                | nuance/Discont<br>ext year's price.<br>ally accepted an<br>This year's<br>volumes                | tinuance request<br>ound June every y<br><b>Price</b> | ]<br>ear. |  |
| <b>[Subscribing Titles]</b><br>Click here to continue or discontinue t<br>*The price is for a reference and sub<br>*New subscription request for Intern<br>Title | he subscription for next yea<br>jected to change. It does not<br>ational journals by public exp<br>Status | r. >> Contir<br>t represent ne<br>pense is usua<br>Contract<br>number<br>Comment fro | nuance/Discont<br>ext year's price.<br>ally accepted are<br>This year's<br>volumes<br>om library | inuance request<br>ound June every y<br><b>Price</b>  | ]<br>ear. |  |

- 2. Application for new subscription (If not applicable, skip to 3.)
  - 1 Click the "New request"

If there is an international journal you would like to start a new subscription, click the "New request" button to apply.

| <b>[Requesting Titles]</b><br>If you wish to request for new subscription fo<br>※If the status is "unreceived", click the title<br>"New subscription request for International i | r next year, click here                                        | New request                        | ted around June e              | werv vear.          |  |
|----------------------------------------------------------------------------------------------------|----------------------------------------------------------------|------------------------------------|--------------------------------|---------------------|--|
| Title / Publisher                                                                                                    | Status                                                         | Reference<br>Number                |                                | Application<br>Date |  |
|                                                                                                    |                                                                | Comment                            |                                |                     |  |
|                                                                                                    |                                                                | Comment                            | from library                   |                     |  |
| <b>(Subscribing Titles)</b><br>Click here to continue or discontinue the subs                                                                                                    | scription for next year.>>                                     | Continuance/                       | Discontinuance r               | request             |  |
| ※The price is <mark>for a reference</mark> and subjected<br>※New subscription request for International j                                                                        | to change. It does not repre:<br>journals by public expense is | sent next year'<br>: usually accep | 's price.<br>ted around June e | wery year.          |  |
| Title                                                                                                    | Status                                                         | Contract<br>number                 | This year's<br>volumes         | Price               |  |
|                                                                                                    |                                                                | Comment                            | from library                   |                     |  |
| ACI Materials Journal                                                                                                    | Continuance                                                    | 00002644                           | 115(1-6)                       |                     |  |
|                                                                                                    |                                                                |                                    |                                |                     |  |

#### ② Enter the information

Enter the "ISSN" (International Standard Serial Number), "Title" and "Publisher", then click the

"Send" button.

\*Click the "Search OPAC" button to check the library's holdings.

| Applic | ation Date :  | 2024/0 <mark>6</mark> /20 |                         |                                                                                                    |                                                                                 |
|--------|---------------|---------------------------|-------------------------|----------------------------------------------------------------------------------------------------|---------------------------------------------------------------------------------|
|        | Position :    |                           |                         |                                                                                                    |                                                                                 |
|        | Affiliation : |                           |                         |                                                                                                    |                                                                                 |
|        | E-Mail :      |                           |                         |                                                                                                    |                                                                                 |
| ontrac | fiscal year : | 2025                      |                         |                                                                                                    |                                                                                 |
|        | ISSN :        | 13597345                  | examp                   | : 01234567                                                                                                    |                                                                                 |
|        | Title :       | Chemical com              | nunications             | chem comm                                                                                                    |                                                                                 |
|        | Publisher :   | Royal Society o           | f Chemistr              | <i>R</i>                                                                                                    |                                                                                 |
|        | Comment :     |                           |                         |                                                                                                    |                                                                                 |
|        |               | -                         |                         | 12                                                                                                    | 765/765Byte                                                                     |
|        |               |                           | %For Ja whether %For In | anese journals, make sure to specify the volume<br>you wish to subscribe extra editions of the journ<br>ernational journals, the subscription will start fro | e you wish to start to subscribe<br>als in the comment column.<br>om next year. |
|        |               |                           | Search                  | PAC Search other libraries holdings in Japan                                                                                                    |                                                                                 |

## ③ Confirm details and apply

Confirm the information you entered and click "Order" if everything is okay.

| Application Date : 20             | 24/06/20                       |      |  |
|-----------------------------------|--------------------------------|------|--|
| Position :                        |                                |      |  |
| Affiliation :                     |                                |      |  |
| E-Mail :                          |                                |      |  |
| ISSN : 1                          | 597345                         |      |  |
| ISSN: 1                           | 597345                         |      |  |
| Title : C                         | emical communications : chem o | comm |  |
| Publisher : R                     | yal Society of Chemistry       |      |  |
| CONTRACTOR AND ADDRESS CONTRACTOR |                                |      |  |

④ Confirm the "Reference Number"

The "Reference Number" will be shown. Click the "Display list" button to return to the first screen

(①) above. If you would like another subscription, repeat steps (①) through (④).

| Your request is registered as the following reference number.Click "Display list" to check the content. |  |  |  |  |
|----------------------------------------------------------------------------------------------------|--|--|--|--|
| Reference Number:00009338                                                                               |  |  |  |  |
| Display list                                                                                            |  |  |  |  |

#### (5) Confirm an email

Once the application is completed, an email with the following details will be sent to your registered email. This will serve as your receipt. Please check the details and keep it. If there is a mistake in the information or you do not receive the email, please contact the Ask Service.

Library website > Contact Us > Ask Online (Ask Service)

| 件名 Request for the<br>宛先                                                            | e foreign journal subscription                                                                                                  |
|-------------------------------------------------------------------------------------|----------------------------------------------------------------------------------------------------|
| We have receive<br>Application Dat<br>Budget Name<br>Applicant<br>Proxy (operator   | d an application for a international journal subscription.<br>e : 20240620<br>:<br>) :                                          |
| Application Typ<br>Reference Numbe<br>Year<br>ISSN<br>Title<br>Publisher<br>Comment | e : Newly<br>r : 00009338<br>: 2025<br>: 13597345<br>: Chemical communications : chem comm<br>: Royal Society of Chemistry<br>: |

3. Application for renewal or cancellation of a subscribed title

\*People who are subscribing to international journals must submit an application for renewal or cancellation for all titles.

① Click the "Continuance/Discontinuance request"

| (Subscribing Titles)                                                                            |                                                              |                    |                               |            |
|-------------------------------------------------------------------------------------------------|--------------------------------------------------------------|--------------------|-------------------------------|------------|
| Click here to continue or discontinue the subs                                                  | cription for next year. > (                                  | Continuance/       | Discontinuance r              | equest     |
| %The price is for a reference and subjected t<br>%New subscription request for International jo | o change. It does not repres<br>ournals by public expense is | usually accep      | s price.<br>ted around June e | wery year. |
| Title                                                                                           | Status                                                       | Contract<br>number | This year's<br>volumes        | Price      |
|                                                                                                 |                                                              | Comment            | from library                  |            |
| ACI Materials Journal                                                                           | Continuance                                                  | 00002644           | 115(1-6)                      |            |
|                                                                                                 |                                                              | 2                  |                               | 2          |

Select the "Status of next year"

Click the "Confirm" button after checking the "Continuance/Cancel" for each title.

| [Subscribing Titles]                                      |              |                    |                     |       |                |
|-----------------------------------------------------------|--------------|--------------------|---------------------|-------|----------------|
| Title                                                     | Status       | Contract<br>number | This year's volumes | Price | Status of next |
| ACI Materials Journal                                     | Continuance  | 00002644           | 115(1-6)            |       | Continuance    |
| ACI Structural Journal                                    | Continuance  | 00002645           | 112(1-6)            |       | Continuance    |
| Wiley Interscience including AGU title(Online<br>Package) | Continuance  | 00012422           | 2024                |       | Continuance    |
| Доклады Академии Наук                                     | Continuance  | 00008530           | 460(1-6)~465(1-6)   |       | Continuance    |
| Select "Continuance" or "Cancel" for every                | journals and | then click h       | nere. >> Confirm    |       |                |

③ Finalize the application

Make a final confirmation of the details you entered and click the "Apply" button if everything is okay. Please be aware that you cannot modify your application after you submit.

| International Journals Subscription R                                                                                                    | lequest Inf     | ormation           | (Name of faculty           | who manag      | se public              |  |  |  |
|----------------------------------------------------------------------------------------------------|-----------------|--------------------|----------------------------|----------------|------------------------|--|--|--|
| expense: )                                                                                                    |                 |                    |                            |                |                        |  |  |  |
| Choose the budget code and display the list of subso                                                                                                    | ribing (request | ing) journals.     |                            |                |                        |  |  |  |
| Budget:                                                                                                    | •               | Display list       |                            |                |                        |  |  |  |
| Apply to subscribe for next year's International journal                                                                                                    | als and unsubs  | arbe to the a      | irrent titles purchased by | public expense |                        |  |  |  |
| Contractivity Things                                                                                                    |                 |                    |                            |                |                        |  |  |  |
| Title / Publisher                                                                                                    | Status          | Contract<br>number | This year's volumes        | Price          | Status of<br>next year |  |  |  |
| ACI Materials Journal                                                                                                    | Continuance     | 00002644           | 115(1-6)                   |                | Cancel                 |  |  |  |
| ACI Structural Journal                                                                                                    | Continuance     | 00002645           | 112(1-6)                   |                | Continuance            |  |  |  |
| Wiley Interscience including AGU title(Online                                                                                                    | Continuance     | 00012422           | 2024                       |                | Continuance            |  |  |  |
| Package)                                                                                                    | Continuance     | 00014007           |                            |                |                        |  |  |  |
| Доклады Академии Наук                                                                                                    | Continuance     | 00008530           | 460(1-6)~465(1-6)          |                | Continuance            |  |  |  |
|                                                                                                    |                 |                    |                            |                |                        |  |  |  |
| Click "Apply" if information is correct.<br>%When "Apply" is clicked, the application of continuance/cancellation is confirmed. Please be careful that once the application is confirmed, the<br>information cannot be modified.<br>Apply N odify |                 |                    |                            |                |                        |  |  |  |

#### ④ Confirmation an email

Once the application is completed, an email with the following details will be sent to your registered email. This will serve as your receipt. Please check the details and keep it. If there is a mistake in the information or you do not receive the email, please contact the Ask Service.

Library website > Contact Us > Ask Online (Ask Service)

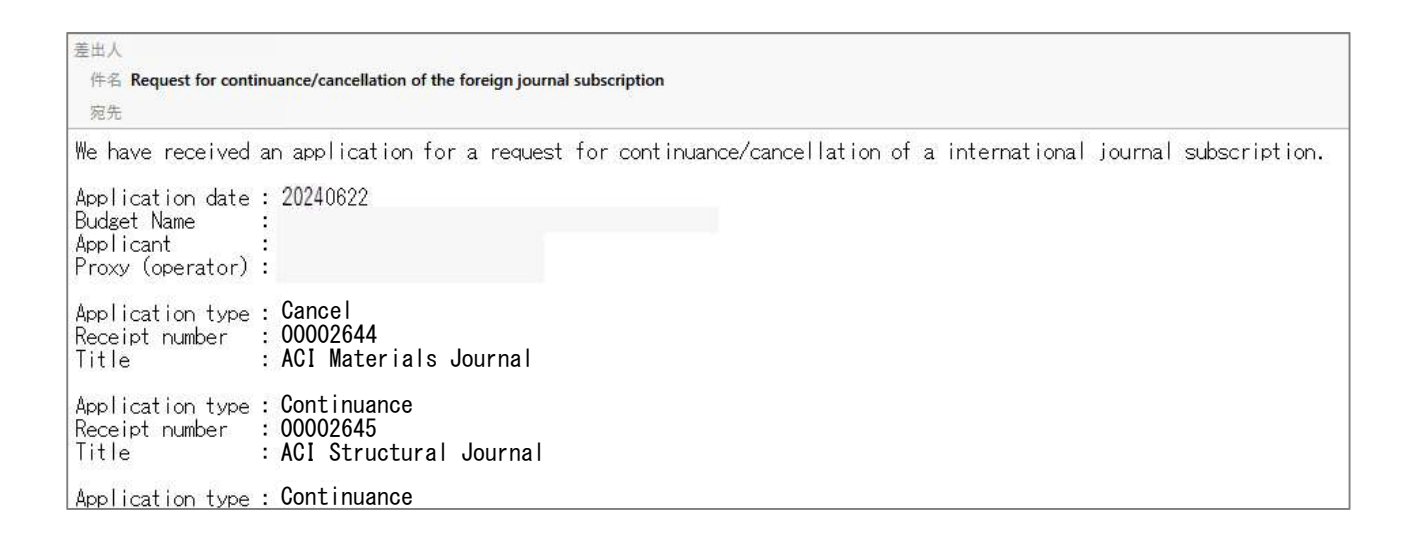